# FRONTIER

## FRONTIER製Wi-Fi 無線LAN子機のご利用の仕方について

本説明書は、Windows7用のドライバダウンロードに適用されるものです。

Windows8.1及びWindows10につきましては、パソコンの本体のUSB端子へ接続していただきますと、OSが自動的に認識し、 デバイスドライバがインストールされますのでダウンロードは不要です。

## ドライバダウンロードの手順について

※本製品はデバイスドライバをインストールする前にUSBポートに挿し込まないようご注意願います。先に挿し込んでしまいますと、「新しいハードディスクウェアの検出ウィザード」が表示されますので、その場合は「キャンセル」をクリックして、本製品を取り外してください。

## 1 下記サイトへアクセス

https://www.inversenet.co.jp/FRONTIER/

にアクセスし、無線LAN子機の種類に応じて下記画面をクリックします。

| Windows7用      | <u>&gt;&gt;U2W150NS-BのWindows7用ドライバダウンロードはこち</u> ら |
|----------------|----------------------------------------------------|
| ドライハ<br>ダウンロード | <u>&gt;&gt;U2W300NM-BのWindows7用ドライバダウンロードはこち</u> ら |

## 2 デスクトップ上に一旦保存

クリックしますと、「1500N Windows\_Driver」を 開くか、または保存しますかと表示されますので、 ー旦デスクトップ上に保存願います。 右図のようなアイコンが表示されます。

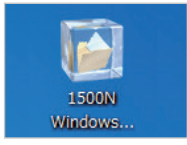

### 3 ZIPファイルの解凍後 Setupを起動

ZIPファイルダブルクリックし、その中のSetupをダブルクリックします。

| Setup.ini     | 2016/04/01 17:13 | 構成設定     | 3 KB     |
|---------------|------------------|----------|----------|
| 😹 setup.ico   | 2016/04/01 17:13 | アイコン     | 2 KB     |
| Setup.exe     | 2016/04/01 17:13 | アプリケーション | 1,166 KB |
| layout.bin    | 2016/04/01 17:13 | BIN ファイル | 2 KB     |
| 🚳 ISSetup.dll | 2016/04/01 17:13 | アプリケーショ  | 774 KB   |
| ISLangUni.ini | 2016/04/01 17:13 | 構成設定     | 101 KB   |

## 4 インストール開始

ユーザーアカウント制御が表示されますので「はい」をクリックします。 セットアップに向けてインストールが始まります。

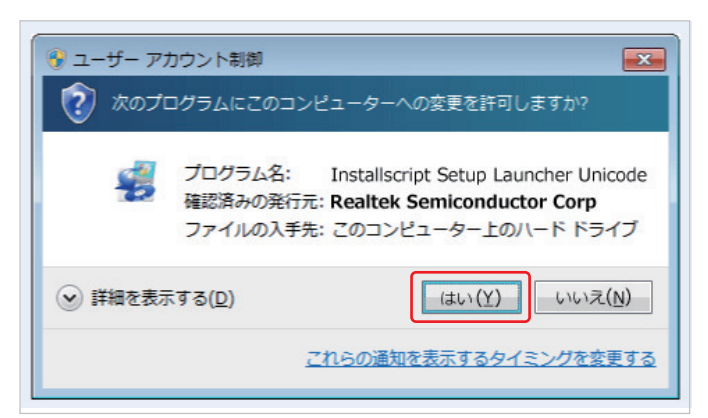

#### 5 セットアップ開始

「次へ」をクリックしますとセットアップが始まります。

|   | REALISK USE WIReless LAN UNVER<br>REALTER USB Wireless LAN Driver<br>Problement LAN Driver<br>Problement LAN Driver<br>P |
|---|----------------------------------------------------------------------------------------------------|
|   |                                                                                                    |
|   |                                                                                                    |
|   | REALTEK USB Wireless LAN Driver<br>セッドアップ ズテース<br>REALTEK USB Wireless LAN Driver が新し、いワフドウェアのインストールを構成中です。<br>InstatEhild                                                                                                    |
|   |                                                                                                    |
|   |                                                                                                    |
| ځ | ハードウェアを検索し、ドライバをインストールしています Cisco EAP-PEAP                                                                                                    |

#### 6 インストール完了

インストール作業が完了しましたので、「完了」をクリックしコンピューター を再起動します。

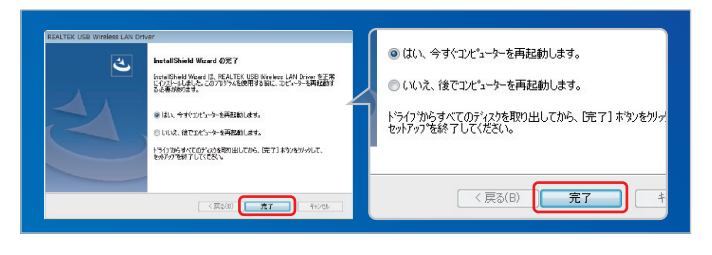

### 7 セットアップ完了

再起動が完了しましたらPC のUSBポートに無線LANアダプタ本体を接続 してください。セットアップは完了になります。

## セットアップの手順について

#### 1 本製品をUSBポートへ挿し込む

再起動完了後、本製品をUSBポートに挿し込みます。挿し込み完了後、タス クバーにワイヤレス接続のアイコンが表示されます。

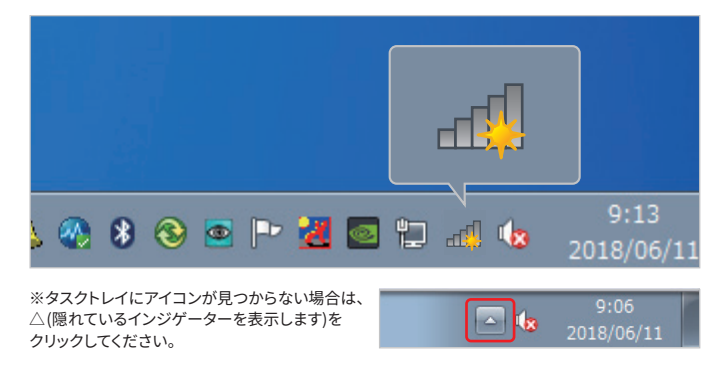

#### 2 ワイヤレス接続を選択

アイコンをクリックし、接続したいアクセスポイントが見つかりましたら、その項目をクリックします。

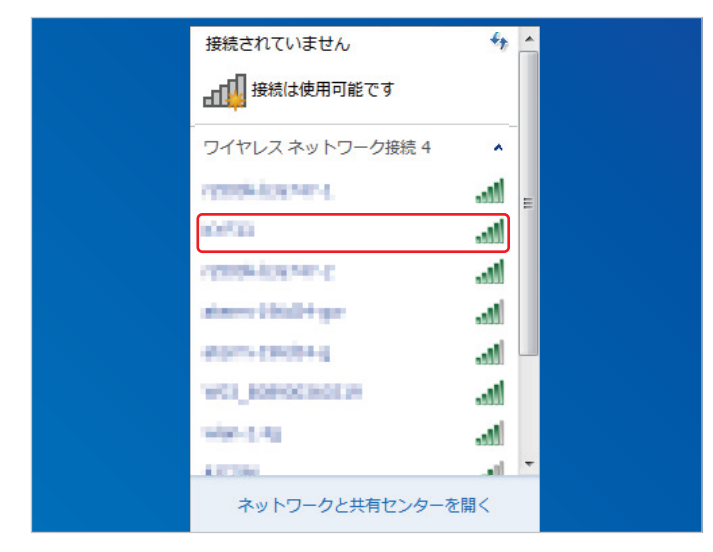

3 接続

接続したいアクセスポイントに合わせて、「接続(C)」をクリックします。

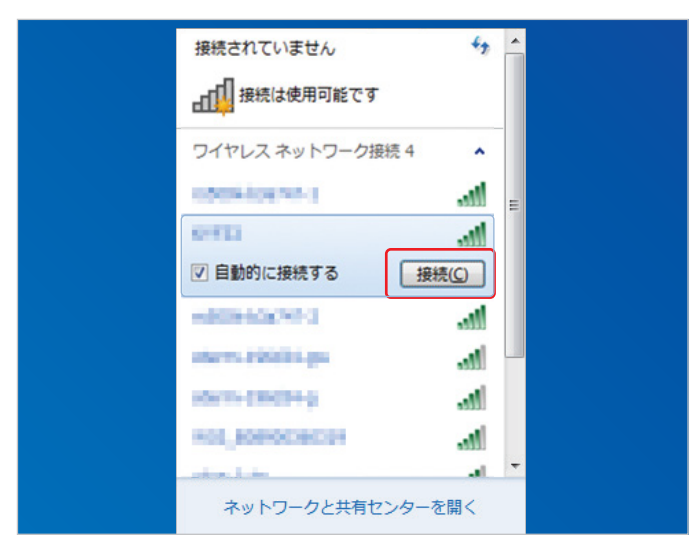

#### 4 ネットワークに接続

ネットワークに接続の画面が表示されます。

| シャトワークに接続                 |
|---------------------------|
| ネットワーク セキュリティ キーを入力してください |
| セキュリティ キー(S):             |
| OK キャンセル                  |

#### 5 セキュリティキーの入力

セキュリティキーを入力し、「OK」をクリックします。

| 💱 ネットワークに接続   | ×               |
|---------------|-----------------|
| ネットワーク セキュリティ | r キーを入力してください   |
| セキュリティ キー(S): |                 |
|               | ▼ 又子を非表示に9 る(H) |
|               |                 |
|               |                 |

#### 設定完了

6

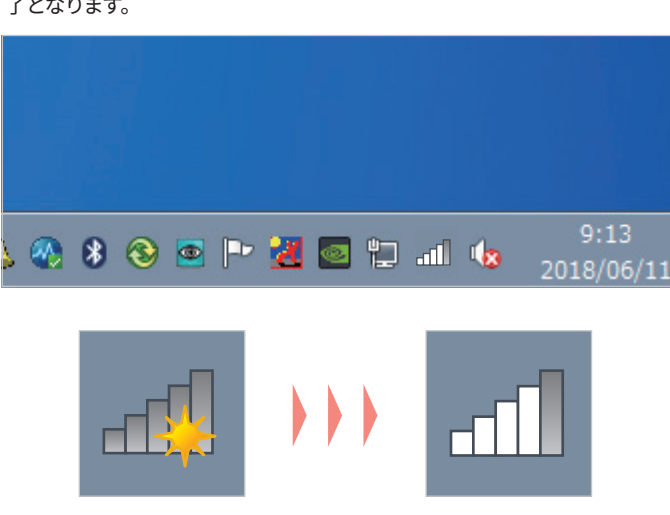

※ご使用の環境により、アイコンに×マークが表示される場合もございます。

タスクバーに下図のワイヤレス接続のアイコンが表示されれば、設定は完 了となります。